# BeoSound 5 Encore

## Vejledning

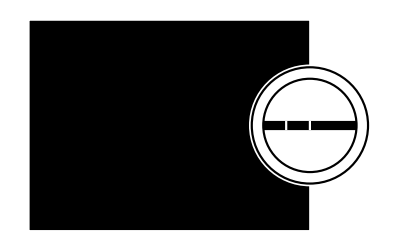

BANG & OLUFSEN

## Kære kunde

Denne vejledning beskriver produktets funktioner indgående og indeholder desuden oplysninger om særlige funktioner fra vejledningen Kom godt i gang.

Du kan bl.a. finde oplysninger om indstillinger, betjening af produktet med en Bang & Olufsen fjernbetjening og brug af digitale musikkilder.

Denne vejledning opdateres jævnligt med oplysninger om f.eks. nye funktioner i softwareopdateringer.

Se desuden yderligere oplysninger om produktet i sektionen Ofte stillede spørgsmål på <u>www.bang-olufsen.com/faq</u>.

## Indhold

#### Menuoversigt, 4

Oversigt over produktets skærmmenuer.

**Nærbetjening**, *5* Sådan bruger du musiksystemets fysiske betjeningsknapper.

**Fjernbetjening med Beo5 eller Beo6**, *6* Sådan betjener du et musiksystem med Beo5 eller Beo6.

**Fjernbetjening med Beo4**, **7** Sådan betjener du et musiksystem med Beo4.

**Sprog, 8** Sådan ændres menusproget.

**Indstil opstartstid, 9** Sådan indstiller du SPARETILSTAND.

**Softwareopdatering**, *10* Sådan opdaterer du musiksystemets software.

**Pinkodesystemet**, *11* Sådan fungerer pinkodesystemet.

**Lydindstillinger**, *13* Sådan justerer du balance, bas, diskant osv.

Serviceindstillinger, 14 Sådan bruger du menuen SERVICEINDSTILLINGER.

Netværksindstillinger, 15 Sådan bruger du menuen NETVÆRKSINDSTILLINGER.

Indstil roller og Options, 17 Sådan ændrer du roller for kilder, skifter navn på kilder og ændrer Option-indstillinger.

Adgang til musik, 18 Sådan gør du dine musikkilder tilgængelige for afspilning.

**Farvekodede lister og nummererede favoritter**, *24* Sådan opretter du personlige afspilningslister.

**MOTS**, 25 Oplysninger om MOTS.

## Menuoversigt

| A.MEM (USB – forside)               | OMSLAG                |                                       |
|-------------------------------------|-----------------------|---------------------------------------|
|                                     | KUNSTNERE             |                                       |
|                                     | ALBUM                 |                                       |
|                                     | NUMRE                 |                                       |
|                                     | FAVORITTER            |                                       |
|                                     | KØ                    |                                       |
|                                     |                       |                                       |
| N.MUSIC/CD (ETHERNET/USB – bagside) | OMSLAG                |                                       |
|                                     | KUNSTNERE             |                                       |
|                                     | ALBUM                 |                                       |
|                                     | NUMRE                 |                                       |
|                                     | FAVORITTER            |                                       |
|                                     | KØ                    |                                       |
|                                     |                       |                                       |
| RADIO                               | GENRER                |                                       |
|                                     | SPROG                 |                                       |
|                                     | LANDE                 |                                       |
|                                     | NAVNE                 |                                       |
|                                     | FAVORITTER            |                                       |
|                                     |                       |                                       |
| A.AUX (lydindgang)                  |                       |                                       |
|                                     |                       |                                       |
| INDSTILLINGER                       | LYD                   | LYDSTYRKE                             |
|                                     |                       | BALANCE                               |
|                                     |                       | BAS                                   |
|                                     |                       | DISKANT                               |
|                                     |                       | LOUDNESS                              |
|                                     | SYSTEMINDSTILLINGER   | SPROG                                 |
|                                     |                       | SPARETILSTAND                         |
|                                     |                       |                                       |
|                                     | VEDLIGEHOLDELSE       | OPDATER SOFTWARE                      |
|                                     |                       | AUTOMATISK SOFTWAREOPDATERING         |
|                                     |                       | SKAN MUSIKLAGER IGEN                  |
|                                     |                       | INFORMATION OM NYESTE SOFTWARE        |
|                                     |                       | ОМ                                    |
|                                     |                       | SKIFT PINKODE                         |
|                                     |                       |                                       |
|                                     | SERVICEINDSTILLINGER  | N.RADIO BUFFER                        |
|                                     |                       | MOTS                                  |
|                                     |                       | MUSIKLAGER                            |
|                                     | NETVÆRKSOPLYSNINGER   |                                       |
|                                     | NETVÆRKSINDSTILLINGER |                                       |
|                                     | ROLLER                | >>NAVN PÅ MUSIKLAGER<<                |
|                                     |                       | Her kan du knytte dine musiklagre til |
|                                     |                       | ,                                     |

## Nærbetjening

Musiksystemet er beregnet til nærbetjening som f.eks. at bladre i en musiksamling og udvælge numre.

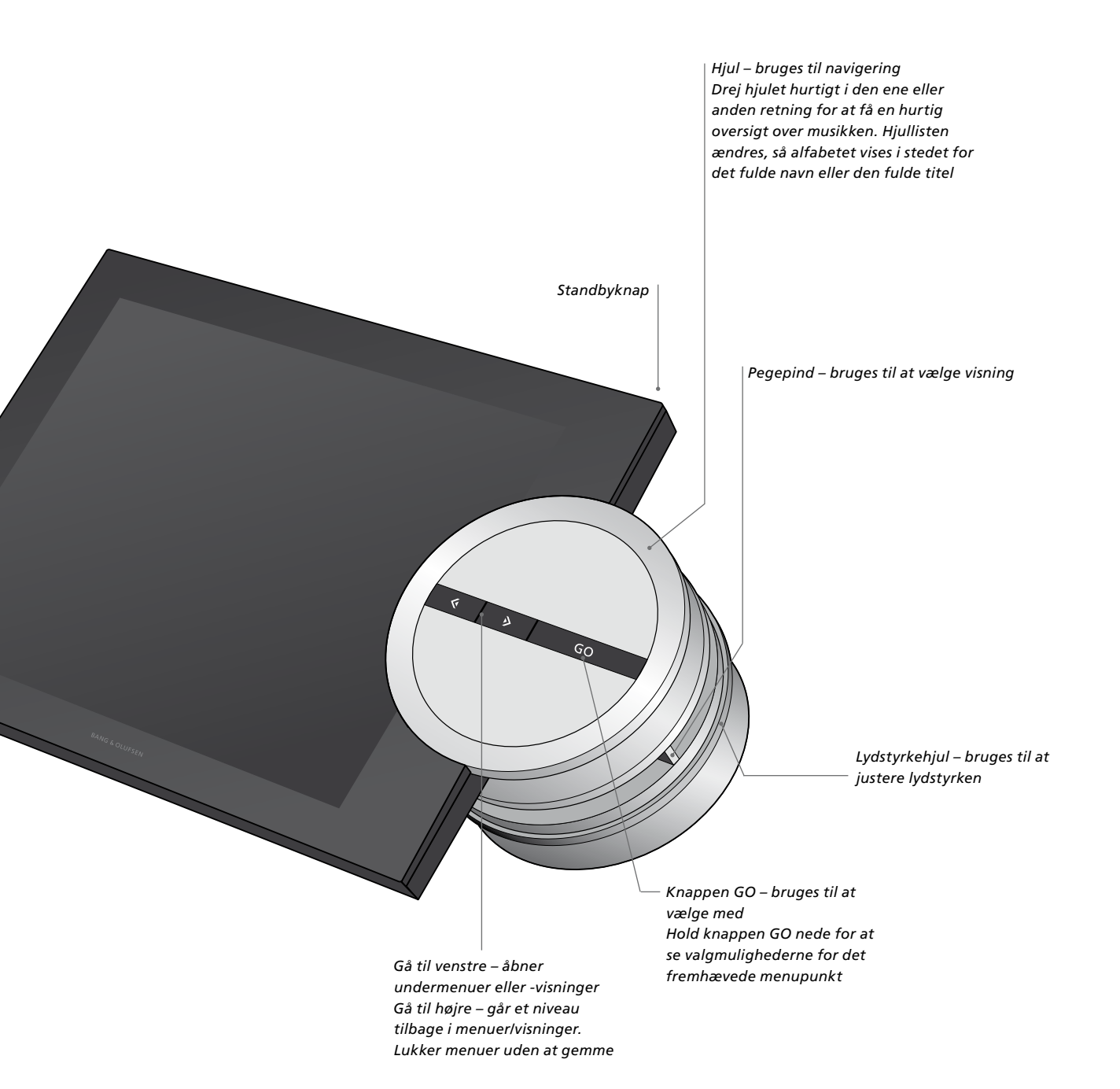

## Fjernbetjening med Beo5 eller Beo6

Hvis du bruger Beo5 eller Beo6, skal den konfigureres til netop dit musiksystem. Kontakt din forhandler

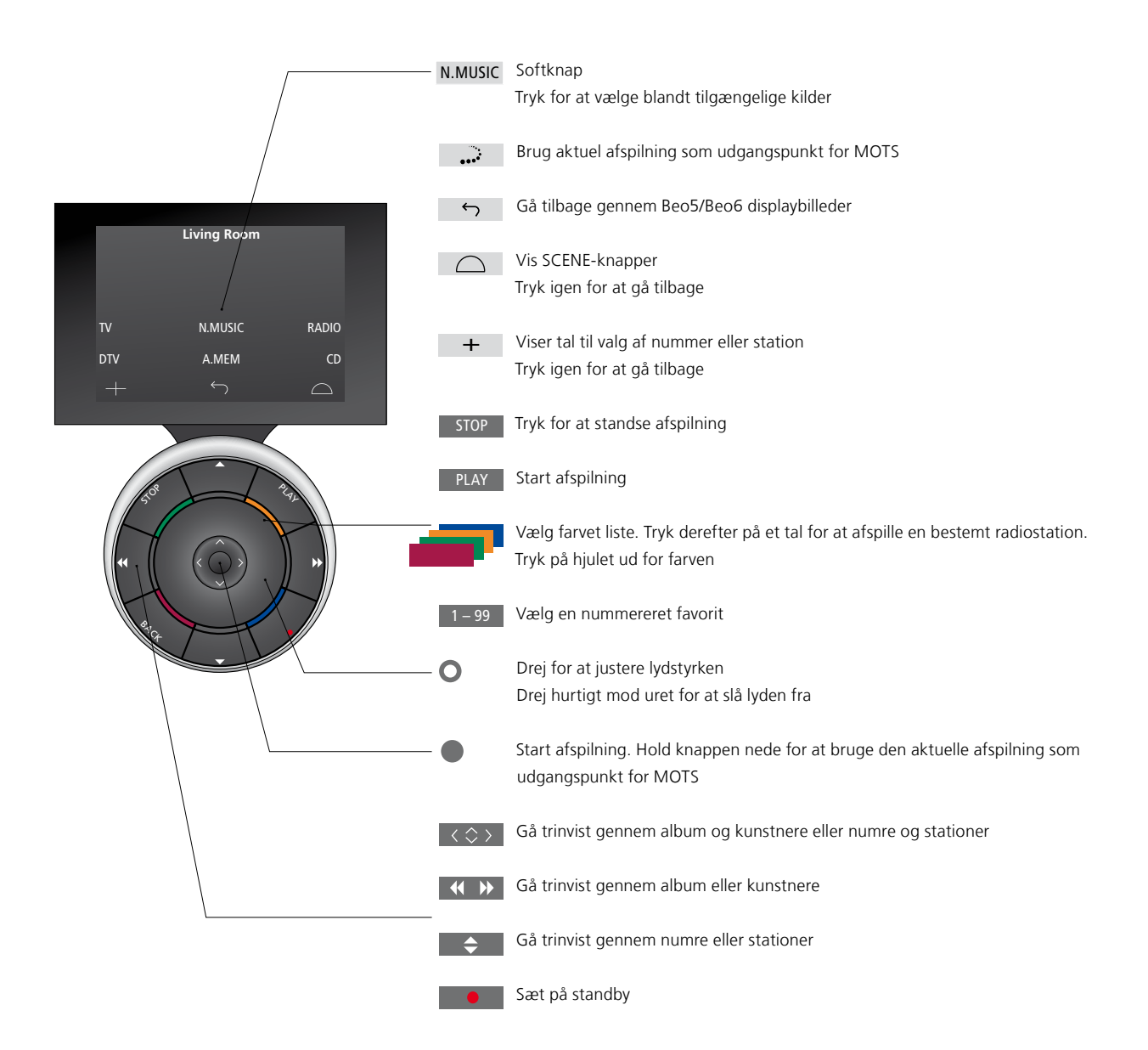

## Fjernbetjening med Beo4

Musiksystemet kan også betjenes med en Beo4 fjernbetjening.

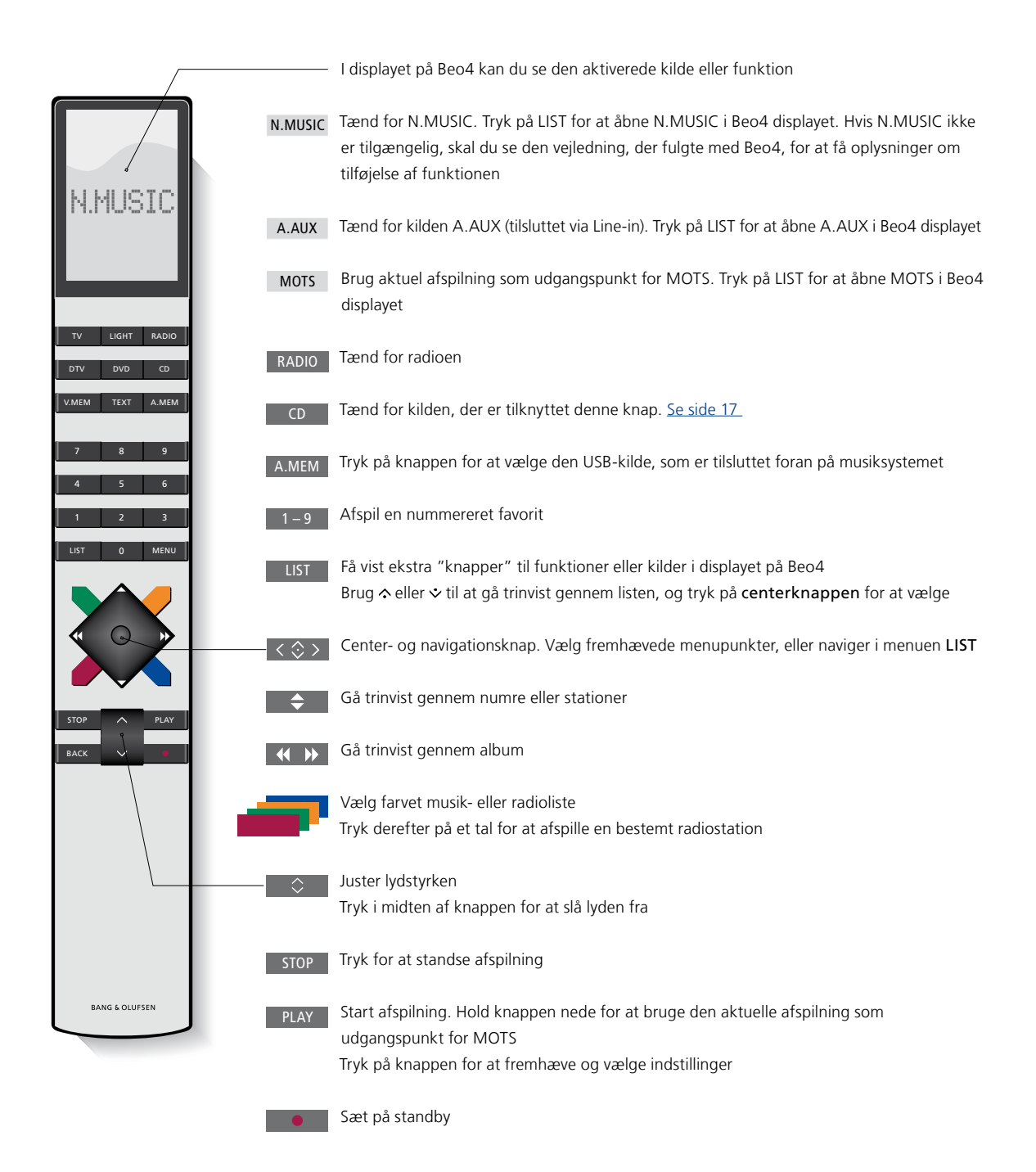

## Sprog

Du kan til enhver tid skifte menusproget i musiksystemet.

Når du har valgt sprog, vises alle menuer og meddelelser på dette sprog. Du kan ændre sproget i musiksystemet, som du ønsker.

Skift sprog ...

- > Vælg TILSTAND med **pegepinden**.
- > Drej på hjulet for at fremhæve INDSTILLINGER, og tryk på GO.
- > Fremhæv SYSTEMINDSTILLINGER med pegepinden.
- > Drej på hjulet for at fremhæve SPROG, og tryk på GO.
- > Drej på hjulet for at fremhæve det sprog, du ønsker, og tryk på GO for at gemme indstillingen. Eller ...
- > … tryk på → for at lukke menuen uden at gemme.

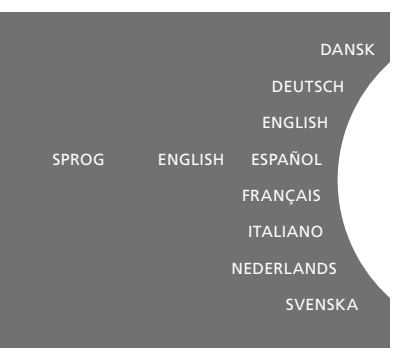

Du kan vælge dit foretrukne sprog i menuen SYSTEMINDSTILLINGER. Det aktuelle sprog vises, når menuen åbnes (her: ENGLISH).

## Indstil opstartstid

Hvis du gerne vil have dit musiksystem til at starte hurtigere, kan du ændre standbytilstandens strømforbrug. Opstartstiden kan reduceres ved at ændre musiksystemets strømforbrug i standbytilstand.

#### Skift strømforbrug ...

- > Vælg TILSTAND med pegepinden.
- > Drej på hjulet for at fremhæve INDSTILLINGER, og tryk på GO.
- > Fremhæv SYSTEMINDSTILLINGER med pegepinden.
- > Drej på hjulet for at fremhæve
   SPARETILSTAND, og tryk på GO.
- > Drej på hjulet for at fremhæve JA eller NEJ, og tryk på GO.
- > Luk menuen med pegepinden.

Bemærk, at musiksystemets strømforbrug i standbytilstand øges, hvis du indstiller SPARETILSTAND til NEJ.

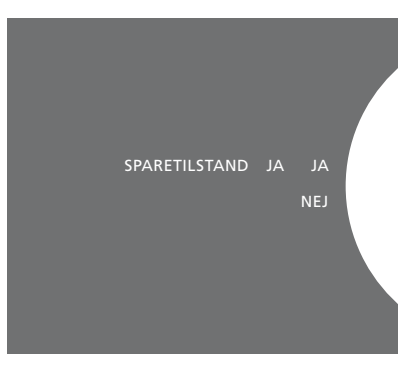

Standbytilstandens strømforbrug kan ændres i menuen SYSTEMINDSTILLINGER. Den aktuelle indstilling vises, når menuen åbnes (her: JA).

## Softwareopdatering

Softwaren kan opdateres manuelt eller ved at indstille musiksystemet til at opdatere automatisk.

Afbryd aldrig strømmen, mens softwaren er ved at blive opdateret.

Softwaren kan opdateres manuelt eller ved at indstille musiksystemet til at opdatere automatisk.

#### Opdater softwaren manuelt ...

- > Vælg TILSTAND med pegepinden.
- > Drej på hjulet for at fremhæve INDSTILLINGER, og tryk på GO.
- > Vælg VEDLIGEHOLDELSE med pegepinden.
- > Drej på hjulet for at vælge OPDATER SOFTWARE, og tryk på GO.
- > I displayet vises Bang & Olufsen logoet og meddelelsen "Søger efter opdateringer -Tryk på GO for at annullere".
- > Når softwareopdateringen er færdig, vises meddelelsen "Download fuldført". Er der ingen ny software tilgængelig, vises meddelelsen "Ingen ny softwareopdatering er tilgængelig".
- > Tryk på standbyknappen på musiksystemet for at sætte det på standby, og vent, til det tændes igen automatisk. Dette aktiverer softwareopdateringen.

BEMÆRK! Manuelle softwareopdateringer er engangshandlinger, der ikke påvirker indstillingen AUTOMATISK SOFTWAREOPDATERING.

BEMÆRK! Musikafspilning påvirkes af manuel softwareopdatering.

#### Opdater softwaren automatisk ...

- > Vælg TILSTAND med pegepinden.
- > Drej på hjulet for at fremhæve INDSTILLINGER, og tryk på GO.
- > Vælg VEDLIGEHOLDELSE med pegepinden.
- > Drej på hjulet for at fremhæve AUTOMATISK SOFTWAREOPDATERING, og vælg JA. Denne indstilling er fra fabrikken deaktiveret.
- > For at aktivere AUTOMATISK SOFTWAREOPDATERING skal du dreje hjulet til AKTIVERET og trykke på GO for at gemme.
- > Luk menuen med pegepinden.

BEMÆRK! Vi anbefaler at aktivere indstillingen AUTOMATISK SOFTWAREOPDATERING. Hvis indstillingen deaktiveres, søger musiksystemet ikke automatisk efter nye softwareopdateringer.

BEMÆRK! Musiksystemet har ikke noget indbygget ur. Det betyder, at musiksystemet automatisk søger efter softwareopdateringer hver 8. dag i henhold til en individuel tidsplan og ikke synkront med andre BeoSound 5 Encore musiksystemer.

## Pinkodesystemet

Du kan aktivere pinkodesystemet og lave din egen kode. Pinkodesystemet deaktiveres, når du gemmer en tom pinkode.

Hvis strømmen har været afbrudt i mere end 30 minutter og du bruger pinkodesystemet, kan musiksystemet kun genaktiveres ved at tænde for det og indtaste din personlige pinkode.

Hvis pinkoden ikke indtastes, skifter musiksystemet automatisk til standby efter ca. 3 minutter.

#### Aktiver pinkodesystemet ...

- > Vælg TILSTAND med **pegepinden**.
- > Drej på hjulet for at fremhæve INDSTILLINGER, og tryk på GO.
- > Vælg VEDLIGEHOLDELSE med pegepinden.
- > Drej på hjulet for at fremhæve SKIFT
   PINKODE, og tryk på GO.
- > Drej på hjulet for at indtaste en 4-cifret pinkode. Tryk på GO for at bekræfte hvert tal. Du kan slette tal med højre pil. Hvis alle tal slettes, annulleres indtastningen.
- > Drej på hjulet for at fremhæve GEM, og tryk på GO.
- > Indtast pinkoden igen, og tryk på GO for at bekræfte hvert tal.
- > Drej på hjulet for at fremhæve GEM, og tryk på GO.

#### Deaktiver pinkodesystemet ...

- > Vælg TILSTAND med pegepinden.
- > Drej på hjulet for at fremhæve INDSTILLINGER, og tryk på GO.
- > Vælg VEDLIGEHOLDELSE med pegepinden.
- > Drej på hjulet for at fremhæve SKIFT PINKODE, og tryk på GO.
- > Drej på hjulet for at indtaste din aktuelle pinkode. Tryk på GO for at bekræfte hvert tal. Brug højre pil til at slette alle tallene, og fremhæv GEM. Derved deaktiveres pinkodebeskyttelsen.
- > Gem en tom pinkode ved at dreje på hjulet for at fremhæve GEM og trykke på knappen GO to gange.

Hvis du indtaster koden forkert fem gange i træk, slukker musiksystemet i tre timer. I dette tidsrum er betjening ikke mulig.

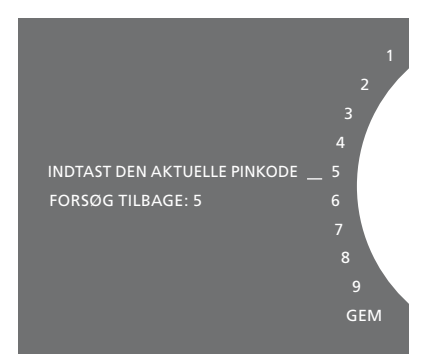

#### Skift pinkode ...

- > Vælg TILSTAND med pegepinden.
- > Drej på hjulet for at fremhæve INDSTILLINGER, og tryk på GO.
- > Vælg VEDLIGEHOLDELSE med pegepinden.
- > Drej på hjulet for at fremhæve SKIFT PINKODE, og tryk på GO.
- > Hvis pinkodesystemet er aktiveret, skal du indtaste din aktuelle pinkode for at ændre den. Drej på hjulet for at indtaste din aktuelle pinkode. Tryk på GO for at bekræfte hvert tal. Du kan slette tal med højre pil.
- > Drej på hjulet for at fremhæve GEM, og tryk på GO.
- > Drej på hjulet for at indtaste en 4-cifret pinkode. Tryk på GO for at bekræfte hvert tal. Du kan slette tal med højre pil.
- > Drej på hjulet for at fremhæve GEM, og tryk på GO for at bekræfte.
- > Indtast pinkoden igen, og tryk på GO for at bekræfte hvert tal.
- > Drej på hjulet for at fremhæve GEM, og tryk på GO.

Af sikkerhedsmæssige årsager er det kun muligt at ændre pinkoden 10 gange inden for tre timer.

#### >> Pinkodesystemet

#### Nyttige tips ...

Hvis du bliver bedt om at indtaste en pinkode, første gang du aktiverer musiksystemet, og du ikke har modtaget en fra din Bang & Olufsen forhandler, skal du kontakte forhandleren, før du fortsætter.

I tilfælde af, du glemmer din pinkode, skal du kontakte din Bang & Olufsen forhandler og bede om en masterkode. Du skal bruge masterkoden til at genaktivere musiksystemet.

## Lydindstillinger

Gem dine foretrukne lydindstillinger. Når du gemmer en lydindstilling, starter systemet med at spille på dette niveau, hver gang du tænder for det.

Lydindstillinger er fra fabrikken indstillet til neutrale værdier, der passer til de fleste lyttesituationer.

#### Juster lydstyrke, bas eller diskant

Du kan forudindstille niveauer for lydstyrke, bas, diskant og balance. Loudness-funktionen kompenserer for det menneskelige øres manglende følsomhed over for høje og lave frekvenser. Disse frekvenser fremhæves ved lav lydstyrke, så lav musik bliver mere dynamisk.

#### Juster lyden ...

- > Vælg TILSTAND med pegepinden.
- > Drej på hjulet for at fremhæve INDSTILLINGER, og tryk på GO.
- > Vælg LYD med pegepinden.
- > Drej på hjulet for at vælge det lydelement, du vil justere: LYDSTYRKE, BALANCE, BAS, DISKANT eller LOUDNESS. Tryk derefter på GO. Pegepinden angiver det aktuelle lydelement, når menuen åbnes.
- > Drej på hjulet for at justere lyden, og tryk på GO for at gemme indstillingen permanent. Eller …
- > … tryk på → for at gemme indstillingen midlertidigt.

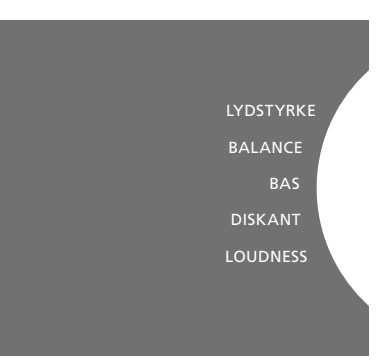

Mens lyden justeres, reagerer højttalerne i overensstemmelse med indstillingen.

0 slår lyden helt fra. Det er ikke muligt at gemme lydstyrkeniveau 0 eller lydstyrkeniveauer over 75.

## Serviceindstillinger

I menuen SERVICEINDSTILLINGER kan du øge netradioafspillerens buffertid og deaktivere MOTS.

Du kan se, hvordan du vælger musiklager, <u>på side 22.</u>

#### **N.RADIO** buffer

Hvis lyden indimellem falder ud, når du hører netradio, kan du øge buffertiden for at forbedre modtagelsen via en dårlig internetforbindelse eller netradiostreaming.

- > Vælg TILSTAND med pegepinden.
- > Drej på hjulet for at fremhæve INDSTILLINGER, og tryk på GO.
- > Fremhæv SERVICEINDSTILLINGER med pegepinden.
- > Drej på hjulet for at fremhæve N.RADIO BUFFER, og tryk på GO.
- > Drej på hjulet for at vælge bufferlængde i sekunder, og tryk på GO.

Bemærk, at når bufferlængden øges, bliver netradioens opstartstid muligvis også længere.

#### **Deaktiver MOTS**

MOTS funktionen bruger automatisk det sidste nummer i afspilningskøen til at generere en uendelig række af lignende musiknumre. MOTS er aktiveret fra fabrikken, men hvis du bare ønsker at lytte til den musik, du selv vælger, kan du deaktivere MOTS.

- > Vælg TILSTAND med pegepinden.
- > Drej på hjulet for at fremhæve INDSTILLINGER, og tryk på GO.
- > Fremhæv SERVICEINDSTILLINGER med pegepinden.
- > Drej på hjulet for at fremhæve MOTS, og tryk på GO.
- > Drej på hjulet for at fremhæve DEAKTIVERET, og tryk på GO.

Når MOTS er deaktiveret, afspilles der kun musik, som du manuelt har tilføjet en afspilningskø. <u>Se mere om MOTS på side 25.</u>

## Netværksindstillinger

Musiksystemet kan tilsluttes både kablede og trådløse netværk. Bang & Olufsen anbefaler dog førstnævnte, da det giver den mest stabile netværkforbindelse.

Bang & Olufsen anbefaler desuden at bruge separat router og access point (Network Link router), da det giver den mest pålidelige afspilning af musik.

Kontakt din Bang & Olufsen forhandler for yderligere oplysninger om netværkskonfiguration.

Du kan finde yderligere oplysninger om mulige musikkilder <u>på side 18.</u>

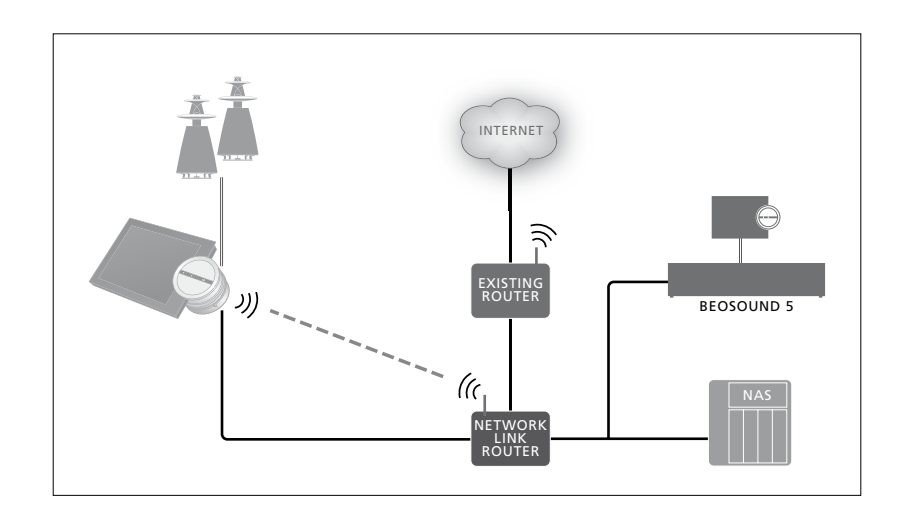

#### Opret forbindelse via kabel

Sæt den ene ende af Ethernet-kablet i Network Link routeren og den anden ende i musiksystemets Ethernet-port. Som standard er DHCP aktiveret, og musiksystemet sørger automatisk for at oprette forbindelse til netværket. Hvis DHCP er deaktiveret, skal du følge instruktionerne under Opret forbindelse til netværket automatisk.

Hvis IP-adressen, subnetmasken, gateway-adressen og DNS-serveren ikke er blevet tildelt automatisk, skal du følge instruktionerne under Opret forbindelse til netværket manuelt.

## Opret forbindelse til netværket automatisk ...

- > Vælg TILSTAND med pegepinden.
- > Drej på hjulet for at fremhæve INDSTILLINGER, og tryk på GO.
- > Fremhæv NETVÆRKSINDSTILLINGER med pegepinden.
- > Drej på hjulet for at fremhæve AVANCERET, og tryk på GO.
- > Drej på hjulet for at fremhæve DHCP, og tryk på GO.
- > Drej på hjulet for at fremhæve AKTIVERET, og tryk på GO. Musiksystemet er nu konfigureret til dit lokalnetværk.

Opret forbindelse til netværket manuelt ...

- > Brug pegepinden til at fremhæve TILSTAND.
- > Drej på hjulet for at fremhæve INDSTILLINGER, og tryk på GO.
- > Brug pegepinden til at fremhæve NETVÆRKSINDSTILLINGER.
- > Drej på hjulet for at fremhæve AVANCERET, og tryk på GO.
- > Drej på hjulet for at fremhæve DHCP, og tryk på GO.
- > Drej på hjulet for at fremhæve DEAKTIVERET, og tryk på GO.
- > Drej på hjulet for at vælge IP-adresse, subnetmaske, gateway-adresse og DNS-server. Tryk derefter på GO.
- > Drej på hjulet for at vælge værdi, og tryk på GO.
- > Gentag denne fremgangsmåde for hvert relevant menupunkt.

#### Opret trådløs forbindelse

Du kan oprette forbindelse til dit lokalnetværk automatisk via WPS (Wi-fi-Protected Setup) eller ved at oprette forbindelsen manuelt, hvis din netværksrouter ikke understøtter WPS. Her går vi ud fra, at DHCP er aktiveret i dit lokalnetværk.

## Opret forbindelse til netværket automatisk ...

- > Tryk på WPS-knappen (<sup>C</sup>) på din
   Network Link router for at aktivere WPS.
- > Vælg TILSTAND med pegepinden.
- > Drej på hjulet for at fremhæve
   INDSTILLINGER, og tryk på GO.
- > Fremhæv NETVÆRKSINDSTILLINGER med pegepinden.
- > Drej på hjulet for at fremhæve TRÅDLØS
   WPS, og tryk på GO.
- > Vent, indtil lokalnetværkets navn og meddelelsen TILSLUTTET vises på musiksystemets skærm. Musiksystemet er nu konfigureret til dit lokalnetværk.

#### Opret forbindelse til netværket manuelt ...

- > Vælg TILSTAND med pegepinden.
- Drej på hjulet for at fremhæve INDSTILLINGER, og tryk på GO.
- > Fremhæv NETVÆRKSINDSTILLINGER med pegepinden.
- > Drej på hjulet for at fremhæve TRÅDLØS
- AUTOMATISK, og tryk på GO.
- > Vent, indtil der vises en oversigt over netværksroutere.
- > Vælg din netværksrouter, og tryk på GO.\*
- > Indtast adgangskoden til dit trådløse netværk, og tryk på GO. Vent, indtil lokalnetværkets navn og meddelelsen TILSLUTTET vises på musiksystemets skærm. Musiksystemet er nu konfigureret til dit lokalnetværk.

\* Hvis din netværksrouter ikke fremgår af oversigten, skyldes det formentlig, at den er konfigureret til at skjule det trådløse netværks navn (SSID). I så fald skal du vælge TRÅDLØS – MANUELT i stedet for TRÅDLØS – AUTOMATISK og derefter vælge land vha.
hjulet og trykke på GO. Brug derefter hjulet til at indtaste SSID, vælge krypteringsstandard og indtaste adgangskode for det trådløse netværk. Afslut hver værdi med GO. Se den vejledning, der følger med din netværksrouter, for vderligere oplysninger.

For yderligere oplysninger om din Network Link router skal du se den vejledning, der fulgte med produktet.

Musiksystemet understøtter WLAN 802.11 a/n (5 GHz). Hvis netværksrouteren ikke understøtter 5 GHz, kan musiksystemet ikke oprette forbindelse trådløst. Få yderligere oplysninger hos din forhandler.

#### Se netværksoplysninger

I menuen NETVÆRKSOPLYSNING kan du se indstillingerne for din netværksforbindelse.

- > Vælg TILSTAND med pegepinden.
- > Drej på hjulet for at fremhæve INDSTILLINGER, og tryk på GO.
- > Fremhæv NETVÆRKSOPLYSNING med pegepinden. Nu vises en status over din netværksopsætning.

## Indstil roller og Options

I menuen ROLLER kan du angive, hvilken fjernbetjeningsknap, der skal aktivere kilden N.MUSIC.

Knappen N.MUSIC er fra fabrikken konfigureret til at aktivere den N.MUSIC kilde, der er tilsluttet via UPnP-stikket, mens knappen CD aktiverer den kilde, der er tilsluttet via USBstikket på bagsiden.

På Beo4 findes knappen N.MUSIC i menuen LIST. Hvis du har en Beo4, kan du ændre kildenavnet og knytte N.MUSIC til knappen CD i stedet. Hvis du allerede har knyttet en kilde til knappen CD, omkonfigureres den til knappen N.MUSIC.

Du kan ændre Option-indstillingen med fjernbetjeningen i henhold til musiksystemets opsætning.

#### Skift kildenavn

For at give hurtigere adgang til kilden N.MUSIC via fjernbetjeningen kan du indstille musiksystemet til at aktivere N.MUSIC ved et tryk på knappen CD.

- > Vælg TILSTAND med pegepinden.
- > Drej på hjulet for at fremhæve INDSTILLINGER, og tryk på GO.
- > Vælg ROLLER med pegepinden.
- > Drej på hjulet for at fremhæve enten CD eller N.MUSIC, og tryk på GO.

BEMÆRK! Når du ændrer kildenavnet til CD på musiksystemet, skal du bruge knappen CD på Beo4. Du skal også erstatte ordet N.MUSIC med CD under betjeningssekvenserne.

#### **Indstil Option**

Afhængigt af opsætningen kan det være nødvendigt at ændre Optionindstillingen for musiksystemet.

#### Indstil Option for musiksystemet ...

- Hold knappen nede på Beo4, og trvk på LIST.
- > Slip begge knapper.
- > Tryk gentagne gange på LIST, indtil OPTION? vises på Beo4, og tryk derefter på centerknappen.
- > Tryk op eller ned på navigationsknappen for at åbne A.OPT i displayet på Beo4, og indtast det relevante nummer (5, 4 eller 0).<sup>1</sup>

#### Musiksystemet har tre forskellige Option-indstillinger:

- Option 5 (standardindstilling): Brug denne indstilling, hvis du vil betjene
- musiksystemet med en fjernbetjening. Option 4: Hvis du har to musiksystemer i samme lokale, kan du indstille ReoSound
- samme lokale, kan du indstille BeoSound 5 Encore til Option 4. I Option 4 reagerer BeoSound 5 Encore kun på kommandoer, der startes med LINK.<sup>2</sup>
- Option 0: Hvis du ikke ønsker, at musiksystemet skal reagere på fjernbetjening, kan du indstille det til Option 0, så det kun reagerer på nærbetjening.

<sup>1</sup> Se vejledningen til Beo6 for at få oplysninger om, hvordan du ændrer Optionindstilling med Beo6.

<sup>2</sup> Tryk på LIST, og tryk op eller ned på navigationsknappen for at åbne LINK i displayet på Beo4. Tryk derefter på en kildeknap, f.eks. CD.

## Adgang til musik

Inden du begynder at bruge musiksystemet, skal du oprette forbindelse til internettet og gøre dine musikkilder tilgængelige. Musiksystemet tilbyder en række forskellige kilder: netradio, musik på USB-tilsluttet hukommelse eller harddisk, BeoSound 5 eller en NAS-server (Network Attached Storage).

Din forhandler kan hjælpe dig med at konfigurere dit musiksystem og gøre dine musikkilder tilgængelige.

For at gøre musik tilgængelig skal du også vælge et musiklager. <u>Se side 22</u>.

Bemærk! Hvis hovedmusikkilden er en tilsluttet NAS-server kan du ændre kildenavnet, så den aktiveres direkte med knappen CD på Beo4. <u>Se side 17</u>.

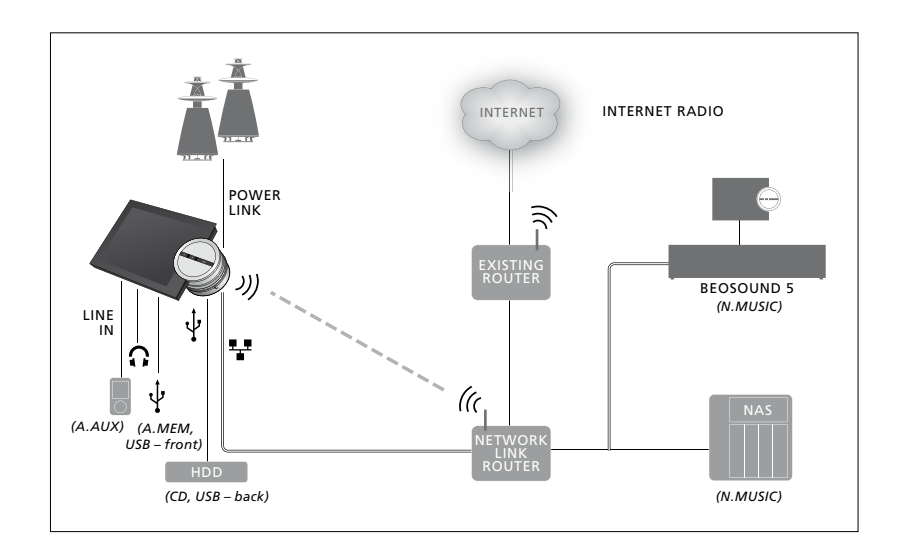

Det er muligt at slutte flere forskellige kilder til samme musiksystem.

#### Fabriksindstilling

N.MUSIC = lager på Ethernet CD = USB, på bagsiden

#### Afspil musik fra en USB-enhed

Du kan afspille musik, som er gemt på en USB-enhed. Når USB-enheden tilsluttes musiksystemet, vises en A.MEM kilde i menuen TILSTAND. Denne kan vælges, eller du kan vælge en USBhukommelse, som er forbundet med kilden N.MUSIC eller CD.

Det kan tage et stykke tid, før A.MEM, N.MUSIC eller CD kan vælges i menuen TILSTAND. Musiksystemet er lidt tid om at skanne USB-enhedens indhold. Imens er A.MEM, N.MUSIC eller CD gråtonet.

Det er ikke muligt at afspille musiknumre på en USB-enhed, hvis de er beskyttet med Digital Rights Management (DRM).

#### Aktiver kilden A.MEM eller N.MUSIC/CD ...

- > Slut USB-enheden til en af musiksystemets USB-porte.
- > Vælg TILSTAND med pegepinden.
- > Drej på hjulet for at fremhæve A.MEM, N.MUSIC eller CD.
- > Du kan nu vælge den musik, du vil afspille, ved at bladre omslagene igennem inden for de forskellige kategorier, herunder MOTS.

Bemærk, at MOTS kun arbejder, når musiksystemet er på standby, og at det kan tage et stykke tid at fuldføre beregningerne. Varigheden af disse beregninger afhænger af indholdsmængden på USB-enheden.

Kategorisering af musikfiler og visning af omslag afhænger af oplysningerne i filerne. Du kan læse mere om musikfiler under Ofte stillede spørgsmål om BeoSound 5 Encore på www.bang-olufsen.com/faq.

Musiksystemet kan afspille stort set alle musikformater på markedet, herunder mp3, WMA og FLAC. Se <u>www.bang-olufsen.com</u> for yderligere oplysninger. A.MEM N.MUSIC RADIO INDSTILLINGER

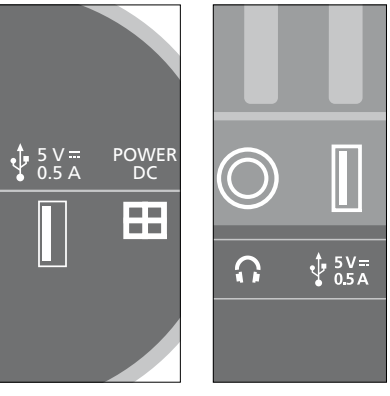

Musiksystemet har to USB-porte – en under skærmen, som er tilknyttet kilden A.MEM, og en på bagsiden af musiksystemet, som er tilknyttet kilden N.MUSIC/CD. Se også vejledningen Kom godt i gang.

#### Afspil musik fra en lydindgangskilde

Du kan slutte enhver bærbar musikafspiller til musiksystemet. Du kan købe det rigtige lydindgangskabel hos din Bang & Olufsen forhandler.

#### Aktiver lydindgangskilden ...

- > Slut den digitale musikafspiller til stikket LINE IN med et lydkabel.
- > Vælg TILSTAND med pegepinden.
- > Drej på hjulet for at vælge A.AUX, og tryk på GO.
- > Vælg den musik, du vil lytte til, på den bærbare musikafspiller.

#### Betjening ...

- Når du afspiller musik fra en lydindgangskilde, navigerer du i musiksamlingen og starter/standser afspilning direkte på musikafspilleren.
- Lydstyrken kan justeres på både musiksystemet og den bærbare musikafspiller.
- Musiksystemet viser ikke albumomslag, mens det afspiller musik via lydindgangen.
- MOTS funktionen fungerer ikke sammen med musik, som afspilles via lydindgangen.

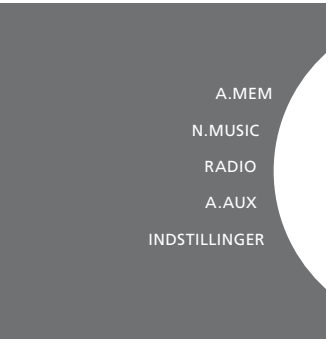

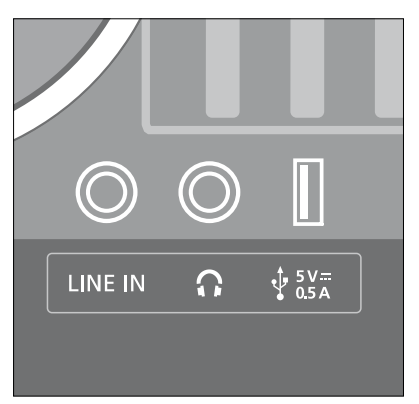

Sæt den ene ende af lydkablet i den bærbare musikafspiller (f.eks. hovedtelefonstikket) og den anden ende i stikket LINE IN på musiksystemet. Se også vejledningen Kom godt i gang.

#### Afspil netradio

For at du kan høre netradio, skal musiksystemet være tilsluttet internettet. Hvis ikke din Bang & Olufsen forhandler allerede har konfigureret systemet for dig, kan du se side 15 om netværksindstillinger.

#### Aktiver netradio ...

- > Vælg TILSTAND med pegepinden.
- > Drej på hjulet for at fremhæve RADIO, og tryk på GO.
- > Vælg den station, du vil lytte til, og tryk på GO.

Det kan tage et par sekunder, før afspilningen begynder. Hvor længe afhænger af din internethastighed, størrelsen på N.RADIO bufferen og netradiostationens ydelse. Læs mere om N.RADIO bufferen på side 14.

Du kan føje dine foretrukne netradiostationer til en favoritliste, så de hurtigt kan vælges. Se side 24 for oplysninger om farvekodede lister og nummererede favoritter. A.MEM N.MUSIC RADIO A.AUX INDSTILLINGER

Det kan tage et stykke tid at downloade afspilning af en netradiostation. Dette forløb fremgår i øverste venstre hjørne, hvor meddelelsen "Henter" vises, og en indikator løber langs den grå halvcirkel ved siden af hjulet.

#### Afspil musik fra kilden N.MUSIC

Musiksystemet giver dig adgang til dit digitale musiklager på lokalnetværket. Musiksamlingen kan være enten en BeoSound 5 eller udvalgte NAS-servere. Det er muligt at tilføje flere musiklagre til samme musiksystem. For at bruge kilden N.MUSIC skal musiksystemet være tilsluttet lokalnetværket. For at kunne bruge BeoSound 5 som musiklager, skal du sætte det op til at fungere som en musikserver.

Hvis ikke din Bang & Olufsen forhandler allerede har konfigureret opsætningen for dig, kan du <u>se side 15 om</u> <u>netværksindstillinger.</u>

Hvis du slukker for dit musiklager (BeoSound 5 eller NAS-server), kan du ikke afspille musik derfra. Når musiklageret tændes igen, sørger musiksystemet automatisk for at genoprette forbindelsen.

#### Aktiver N.MUSIC ...

- > Vælg TILSTAND med pegepinden.
- > Drej på hjulet for at vælge N.MUSIC, og tryk på GO\*.
- > Vælg den musik, du vil lytte til, og tryk på GO.
- \* Hvis du har en Beo4 og har omdøbt
   N.MUSIC til CD, skal du i stedet vælge CD.
   Se mere på side 17.

#### Musiklager

For at lytte til N.MUSIC skal du vælge det musiklager, du vil afspille fra.

#### Tilføj BeoSound 5 som musiklager ...

- > Tænd for BeoSound 5, og vælg TILSTAND med pegepinden.
- > Drej på hjulet for at fremhæve INDSTILLINGER, tryk to gange på >, og tryk derefter på GO.
- > Fremhæv SERVICEINDSTILLINGER med pegepinden.
- > Drej på hjulet for at vælge MUSIKSERVER, og tryk på GO.
- > Drej på hjulet for at fremhæve JA, og tryk på GO. Der kan gå et stykke tid, før BeoSound 5 kan vælges som musiklager på BeoSound 5 Encore.
- > ...
- > Brug pegepinden på BeoSound 5 Encore til at vælge TILSTAND.
- > Drej på hjulet for at vælge INDSTILLINGER, tryk to gange på >, og tryk derefter på GO på musiksystemet.
- > Fremhæv SERVICEINDSTILLINGER med pegepinden.
- > Drej på hjulet for at fremhæve MUSIKLAGER, og tryk på GO.
- > Fremhæv BeoSound 5 værtsnavnet på lokalnetværket.
- > Tryk på GO for at vælge.

## A.MEM N.MUSIC RADIO A.AUX INDSTILLINGER

#### Tilføj en NAS-server som musiklager ...

- > Vælg TILSTAND med **pegepinden**.
- > Drej på hjulet for at vælge INDSTILLINGER, tryk to gange på >, og tryk derefter på GO på musiksystemet.
- > Fremhæv SERVICEINDSTILLINGER med pegepinden.
- > Drej på hjulet for at fremhæve MUSIKLAGER, og tryk på GO.
- > Vælg navnet på din NAS-server i menuen.
- > Tryk på GO for at vælge.

#### Første gang, du vil oprette forbindelse til et musiklager, gælder følgende:

- Dit musiksystem kræver tid til at indeksere din musiksamling med henblik på omslags- og kategorivisning. Se <u>www.bang-olufsen.com</u> og de Ofte stillede spørgsmål om BeoSound 5 Encore på <u>www.bang-olufsen.com/faq</u> for oplysninger om filformater, omslag og kategorivisning.
- MOTS beregninger af din musiksamling udføres, når musiksystemet er på standby.
   Efter du har oprettet forbindelse til et nyt musiklager, skal du indberegne standbytid til MOTS beregninger. Varigheden af disse beregninger afhænger af størrelsen på musiklageret. Se mere om MOTS på side 25.

For at få adgang til musikken på din NASserver skal du aktivere dens UPnP/DLNA. Se yderligere oplysninger i den vejledning, der fulgte med NAS-serveren. Bang & Olufsen har testet og godkendt en lang række kvalitets-NAS-servere i forbindelse med musiksystemet. For at sikre en optimal oplevelse anbefaler vi kun de godkendte NAS-servere. Du kan få yderligere oplysninger hos din lokale forhandler eller ved at læse mere under Ofte stillede spørgsmål om BeoSound 5 Encore på www.bang-olufsen.com/fag.

#### Skan musiklager igen

Hvis dit musiklager indeholder nye filer, men de ikke fremgår på musiksystemet, eller hvis filernes indhold ikke er korrekt, kan du skanne musiklageret igen for at opdatere systemet.

- > Vælg TILSTAND med pegepinden.
- > Drej på hjulet for at fremhæve INDSTILLINGER, og tryk på GO.
- > Vælg VEDLIGEHOLDELSE med pegepinden.
- > Drej på hjulet for at fremhæve SKAN MUSIKLAGER IGEN, og tryk på GO. Systemet skanner nu dit musiklager for ny musik.

## Farvekodede lister og nummererede favoritter

Du kan oprette personlige afspilningslister. De fire farver – rød, grøn, gul og blå – er til farvekodede afspilningslister. For eksempel kan hvert familiemedlem lave sin egen afspilningsliste med yndlingsmusik eller -radiostationer, eller du kan oprette en afspilningsliste til en ferie eller fest.

Musik og radiostationer kan også nummereres, så de hurtigt kan aktiveres via fjernbetjeningen.

#### Farvekodede lister

Hver af de farvekodede lister er en afspilningsliste, som kan indeholde musiknumre, album eller radiostationer. Du kan oprette fire farvekodede lister til N.MUSIC og fire til RADIO.

#### Opret en farvekodet liste ...

- > Find musiknummeret, albummet eller radiostationen, du vil føje til en farvekodet afspilningsliste, og hold knappen GO nede.
- > Drej på hjulet for at fremhæve en farve.
   > Trvk på GO.

ved at trykke på den tilsvarende farve på

din Bang & Olufsen fjernbetjening.

 > Du kan nu vælge den farvekodede afspilningsliste i menuen FAVORITTER eller

#### Nummererede favoritter

Hver nummereret favorit kan indeholde enten én radiostation eller flere forskellige emner. Et 'emne' kan være et musiknummer, et album eller en kunstner, og du kan enten knytte et tal til ét emne eller til en hel afspilningsliste. Hvis du giver en ny radiostation et tal, som allerede er i brug, erstattes den eksisterende station med den nye. Hvis du giver et emne et tal, som allerede er i brug, føjes emnet til det eksisterende indhold. Du kan oprette 99 nummererede favoritter til N.MUSIC og 99 til RADIO.

#### Opret en nummereret favorit ...

- > Find det emne, du vil nummerere, og hold derefter knappen GO nede.
- > Drej på **hjulet** for at vælge et tal.
- > Tryk på GO.
- > Du kan nu vælge den nummererede favorit i menuen FAVORITTER eller ved at trykke på det tilsvarende tal på din Bang & Olufsen fjernbetjening.

### MOTS

Med MOTS kan du lytte til musik, der har lighed med udgangspunktet. MOTS foretager en række beregninger af ligheden mellem dine musiknumre ud fra en række parametre såsom lyd, dynamik og rytme for at generere en afspilningskø af lignende musik.

MOTS gør det nemt og hurtigt at finde musik til en bestemt lejlighed – eller bare til nu og her. Det eneste, du skal gøre, er at udvælge én sang, som MOTS automatisk bruger som udgangspunkt for mere musik, der minder om det, du har hørt.

#### Én kilde ad gangen

MOTS bruger den aktuelle musikkilde til at generere en afspilningskø og kun én kilde ad gangen.

Bemærk, at der ikke kan genereres MOTS afspilningskøer ud fra kilderne A.AUX og N.RADIO.

#### **MOTS** beregninger

MOTS beregninger er baseret på lyd, dynamik og rytme i musikken, og der søges på tværs af parametre som kunstner, album og genre. MOTS bruger det sidst tilføjede nummer i en afspilningskø til at autogenerere en endeløs række af lignende numre og tilføjer dem så til afspilningskøen.

MOTS beregninger udføres på tilføjede musiklagre eller tilsluttede USB-enheder, mens musiksystemet er på standby. Når du tilslutter en USB-enhed eller tilføjer et musiklager enten for første gang eller som genaktivering, kræver musiksystemet standbytid for at fuldføre MOTS beregningerne.

Se side 14 for oplysninger om deaktivering og genaktivering af MOTS.

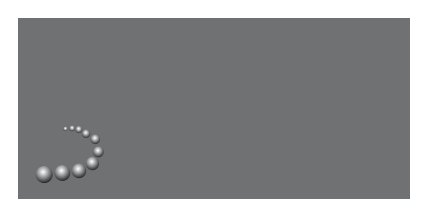

MOTS logoet.

Halvcirklen ved siden af hjulet lyser op for at indikere, at MOTS funktionen er i færd med at beregne.

#### Stands MOTS beregninger ...

> Hold standbyknappen nede i mindst 4 sekunder for at standse igangværende MOTS beregninger. Hvis standbyknappen holdes nede i mindre end 4 sekunder, slettes de eksisterende MOTS beregninger.

Standbyindikatoren lyser rødt, mens der udføres MOTS beregninger. Hvis du standser denne proces, slukkes standbyindikatoren.